## How to Register in Zoom

Click <u>here</u> and follow the illustrations below on how to register.

STEP 1:

Fill out the "First Name" with ARAL2022\_PRESENTER\_name (please use your real name for easy recognition) ARAL2022\_PARTICIPANT\_name

|           | Webi                                                                    | nar Registration                                |
|-----------|-------------------------------------------------------------------------|-------------------------------------------------|
|           |                                                                         | f ⊻ in 🔤                                        |
|           | This webinar is for users                                               | with a Zoom account. New to Zoom? Sign up free. |
| Торіс     | 6th International Congress on Action Res                                | earch, Action Learning (ARAL2022)               |
| Time      | May 20, 2022 07:30 AM<br>May 21, 2022 07:30 AM<br>May 22, 2022 07:30 AM |                                                 |
|           | Time shows in Singapore                                                 |                                                 |
|           |                                                                         | * Required information                          |
| First Nar | ne *                                                                    | Last Name *                                     |
| ARAL2     | 2022_PRESENTER_Lhiz                                                     | de Luna                                         |
|           | dress *                                                                 | Confirm Email Address *                         |
| Email Ad  |                                                                         |                                                 |
| Email Ad  | @gmail.com                                                              | @gmail.com                                      |

|                                 | Webin                                                                                                    | ar Registration                                 |                        |
|---------------------------------|----------------------------------------------------------------------------------------------------|-------------------------------------------------|------------------------|
|                                 |                                                                                                    | f ⊻ in 🗠                                        |                        |
|                                 | This webinar is for users wi                                                                              | th a Zoom account. New to Zoom? Sign up free.   |                        |
| Торіс                           | 6th International Congress on Action Resear                                                               | rch, Action Learning (ARAL2022)                 |                        |
| Time                            | May 20, 2022 07:30 AM                                                                                     |                                                 |                        |
|                                 | May 21, 2022 07:30 AM<br>May 22, 2022 07:30 AM                                                            |                                                 |                        |
|                                 | May 21, 2022 07:30 AM<br>May 22, 2022 07:30 AM<br>Time shows in Singapore                                 |                                                 | * Required information |
| First Nam<br>ARAL2              | May 21, 2022 07:30 AM<br>May 22, 2022 07:30 AM<br>Time shows in Singapore<br>ne *<br>022_PARTICIPANT_Lhiz | Last Name<br>de Luna<br>Confirm Email Address * | * Required information |
| First Nam<br>ARAL2<br>Email Add | May 21, 2022 07:30 AM<br>May 22, 2022 07:30 AM<br>Time shows in Singapore                                 | Last Name<br>de Luna<br>Confirm Email Address * | * Required informat    |

|                          | Web                                                                                           | pinar Registration                                                    |                 |
|--------------------------|-----------------------------------------------------------------------------------------------|-----------------------------------------------------------------------|-----------------|
|                          |                                                                                               | f ⊻ in 🔤                                                              |                 |
|                          | This webinar is for use                                                                       | ers with a Zoom account. New to Zoom? Sign up free.                   |                 |
| Торіс                    | 6th International Congress on Action Re                                                       | esearch, Action Learning (ARAL2022)                                   |                 |
| Time                     | May 20, 2022 07:30 AM<br>May 21, 2022 07:30 AM<br>May 22, 2022 07:30 AM                       |                                                                       |                 |
|                          | Time shows in Singapore                                                                       |                                                                       |                 |
|                          |                                                                                               | Require                                                               | ed information  |
| First Nam                | e *                                                                                           | Last Name *                                                           |                 |
| ARAL20                   | 022_PRESENTER_Lhiz                                                                            | de Luna                                                               |                 |
| Email Add                | Iress *                                                                                       | Confirm Email Address *                                               |                 |
|                          | @gmail.com                                                                                    | @gmail.com                                                            |                 |
| Informatic<br>with their | on you provide when registering will be share<br>Terms and Privacy Policy.<br>I'm not a robot | ed with the account owner and host and can be used and shared by then | n in accordance |
|                          | Register                                                                                      |                                                                       |                 |

|                        | Webinar                                                                                                    | Registration                                                              |
|------------------------|----------------------------------------------------------------------------------------------------|---------------------------------------------------------------------------|
|                        | f                                                                                                    | 🛩 in 🔤                                                                    |
|                        | This webinar is for users with a 2                                                                         | coom account. New to Zoom? Sign up free.                                  |
| Торіс                  | 6th International Congress on Action Research, A                                                           | ction Learning (ARAL2022)                                                 |
| Time                   | May 20, 2022 07:30 AM<br>May 21, 2022 07:30 AM<br>May 22, 2022 07:30 AM                                    |                                                                           |
|                        | Time shows in Singapore                                                                                    |                                                                           |
|                        |                                                                                                    | Required information                                                      |
| 2                      |                                                                                                    |                                                                           |
| First Nan              | ne *<br>2022 PRESENTER Lhiz                                                                                | Last Name *<br>de Luna                                                    |
|                        |                                                                                                    |                                                                           |
| Email Ad               | dress *                                                                                                    | Confirm Email Address *                                                   |
|                        | @gmail.com                                                                                                 | @gmail.com                                                                |
| Informat<br>with their | ion you provide when registering will be shared with th<br>ir Terms and Privacy Policy.<br>I'm not a robot | e account owner and host and can be used and shared by them in accordance |
|                        | Register                                                                                                   |                                                                           |

## STEP 4:

This prompt will appear after you register. You will also receive an email containing the zoom details.

|                                               | Webinar Registration Approved                                                                                                    |  |  |
|-----------------------------------------------|----------------------------------------------------------------------------------------------------|--|--|
| Торіс                                         | 6th International Congress on Action Research, Action Learning (ARAL2022)                                                                                                |  |  |
| Time                                          | May 20, 2022 07:30 AM<br>May 21, 2022 07:30 AM<br>May 22, 2022 07:30 AM                                                                                                  |  |  |
|                                               | Time shows in Singapore                                                                                                    |  |  |
|                                               | Add to calendar -                                                                                                    |  |  |
| Webinar ID                                    | 998 1281 0458                                                                                                    |  |  |
| To Join the V                                 | Webinar                                                                                                    |  |  |
| Join from a PC                                | C, Mac, iPad, iPhone or Android device:                                                                                                    |  |  |
| Please click th<br>UazaKa7mLgr<br>NsWVIVckRE2 | iis URL to join. https://zoom.us/w/99812810458?tk=LcUVnHIn1xv6u3OsLVtKirmSIQ1-<br>'Swro.DQMAAAAXPU6e2hZSZ1hSMVRx5VFPcXNiUk10S2QwcTdBAAAAAAAAAAAAAAAAAAAAAAAAAAAAAAAAAAAA |  |  |
| To Cancel Th                                  | nis Registration                                                                                                    |  |  |
| You can cance                                 | el your registration at any time.                                                                                                    |  |  |